## 2025/07/13 12:19 1/8

## SSO implementation in zebrix with Azure AD

## Save zebrix metadata in a file

- 1. Surf on https://auth.zebrix.net/metadata
- 2. Right click and save the file to a file with .xml extension

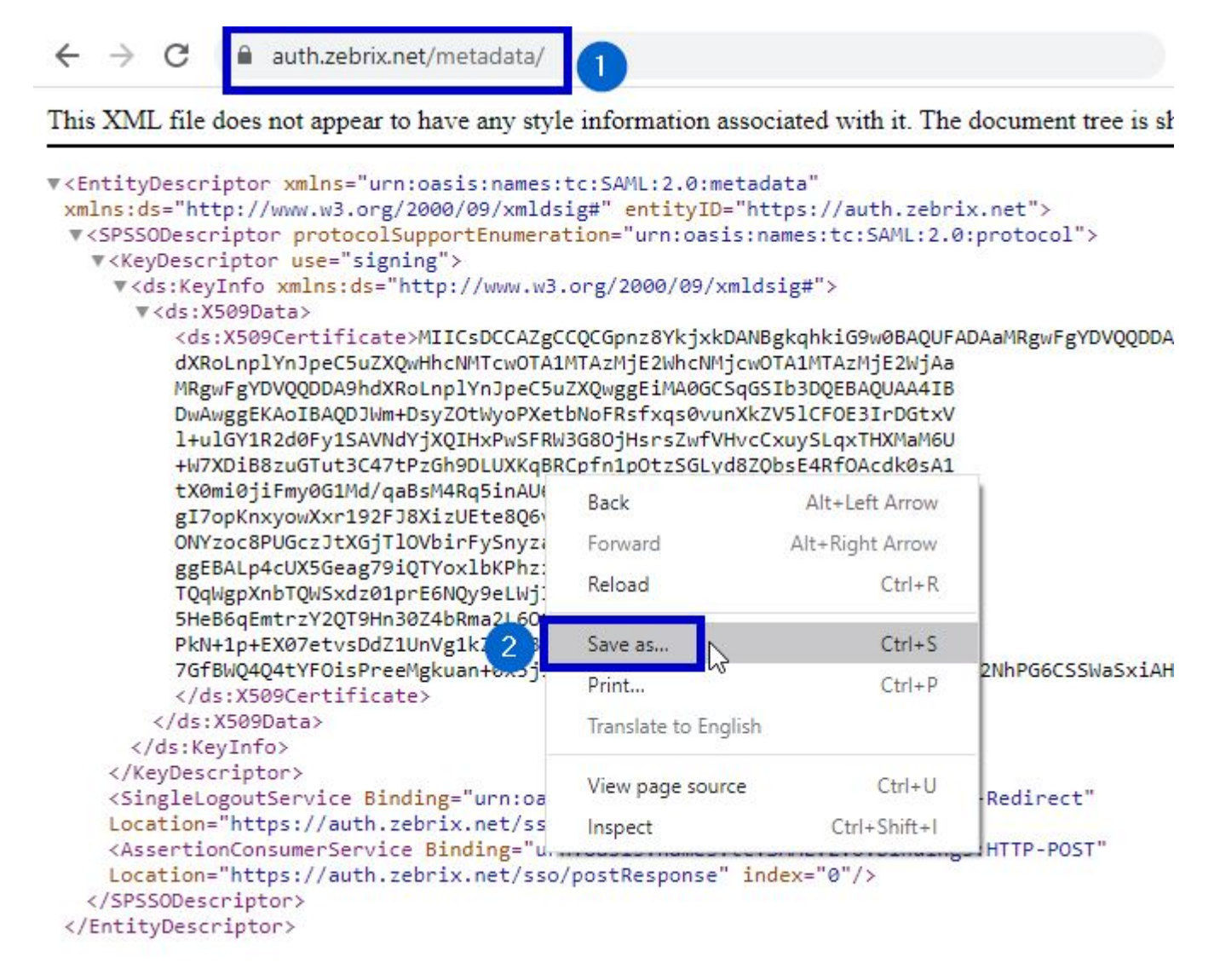

## In the Azure AD admin center, add a new app

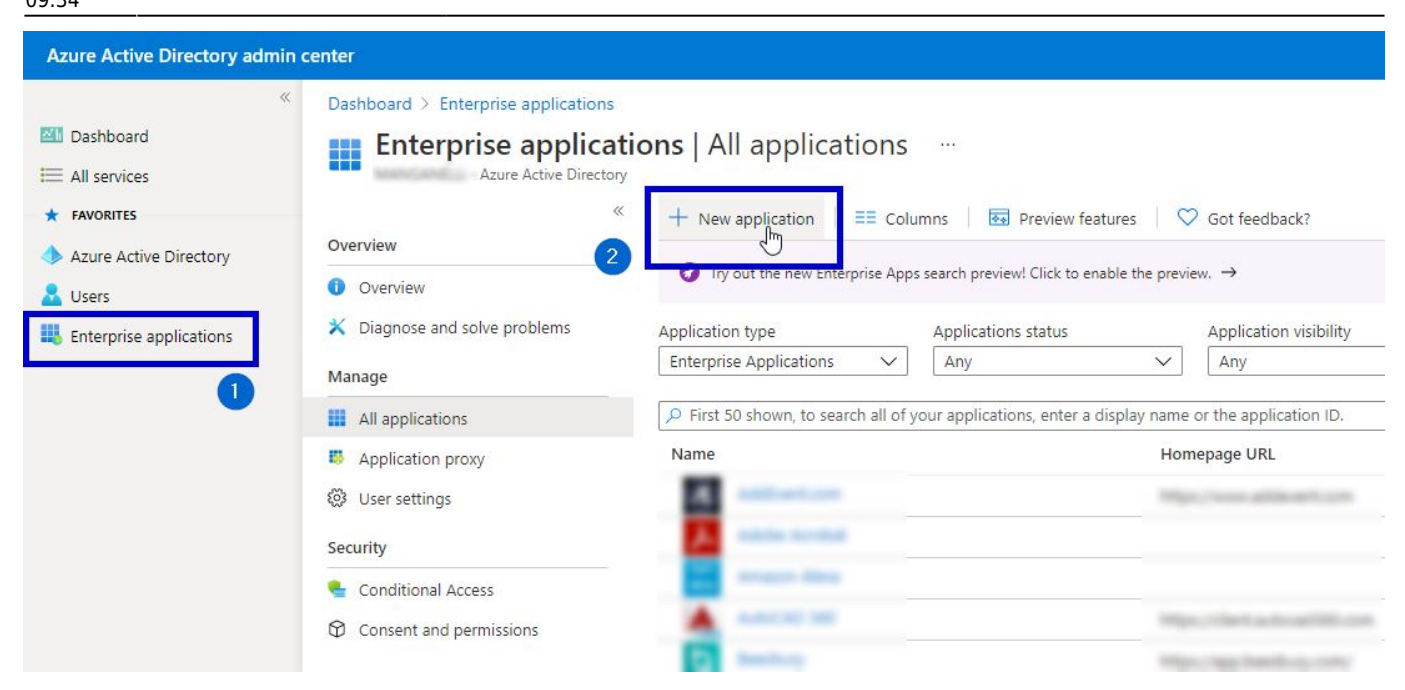

## Create a new app using these options and call it zebrix

| Azure Active Directory admin o                                                                    | enter                                                                                         | up 🕫 🤃 🙂                                                                                                    |
|---------------------------------------------------------------------------------------------------|-----------------------------------------------------------------------------------------------|----------------------------------------------------------------------------------------------------|
| « 🔟 Dashboard                                                                                     | Dashboard > Enterprise applications > Browse Azure AD Gallery …                               | Create your own application $\times$                                                                                                    |
| All services     FAVORITES                                                                        | + Create your own application Request new gallery app   🛇 Got feedback?                       | What's the name of your app? 2<br>Zebrix                                                                                                    |
| Azure Active Directory     Azure Active Directory     Loses     Users     Enterprise applications | You're in the new and improved app gallery experience. Click here to switch back to the legac | What are you looking to do with your application?                                                                                                    |
|                                                                                                   | Search application     Single Sign-on : All     User      Cloud platforms                     | Acco () Register an application to integrate with Azure AD (App you're developing)  Integrate any other application you don't find in the gallery (Non-gallery)  3 |
|                                                                                                   | Amazon Web Services (AWS) Google Clou                                                         | id P                                                                                                    |

### zebrix overview

| Azure Active Directory admin co                                                                                                    | enter                                                                                                    |                                                                                                    | P   | ¢ |
|----------------------------------------------------------------------------------------------------|----------------------------------------------------------------------------------------------------|----------------------------------------------------------------------------------------------------|-----|---|
| <ul> <li>Cashboard</li> <li>All services</li> <li>FAVORITES</li> <li>Azure Active Directory</li> <li>Users</li> <li>Enterprise applications</li> </ul> | Dashboard > Enterprise applications ><br>zebrix   Overview<br>Enterprise Application<br>«<br>U Deployment Plan<br>Manage<br>Properties<br>Owners<br>Roles and administrators (Preview)<br>Single sign-on<br>Provisioning<br>Application proxy<br>Self-service<br>Security | Properties          Name ·         zebrix         Application ID ·         Object ID ·         Object ID ·         Getting Started         I. Assign users and groups ()         Provide specific users and groups access to the applications         Assign users and groups         Get tarted | ion |   |

## Choose which groups/users will be allowed to login

| Azure Active Directory admin                                                                                                    | center                                                                                                    |                                                                                                    |             |  |  |  |
|----------------------------------------------------------------------------------------------------|----------------------------------------------------------------------------------------------------|----------------------------------------------------------------------------------------------------|-------------|--|--|--|
| <ul> <li>Cashboard</li> <li>All services</li> <li>FAVORITES</li> <li>Azure Active Directory</li> <li>Users</li> <li>Enterprise applications</li> </ul> | Dashboard > Enterprise applications ><br><b>Zebrix   Users and g</b><br>Enterprise Application<br>«<br>Overview<br>Deployment Plan<br>Manage | zebrix         Jroups         + Add user/group         Clit         Image: Columns         Image: Column state         Image: Column state         Image: Colum |             |  |  |  |
|                                                                                                    | <ul> <li>Properties</li> <li>Owners</li> <li>Roles and administrators (Preview)</li> <li>Users and groups</li> <li>Single sign-on</li> </ul> | Display Name<br>No application assignments found                                                                                                    | Object Type |  |  |  |

Set up single sign-on : choose SAML

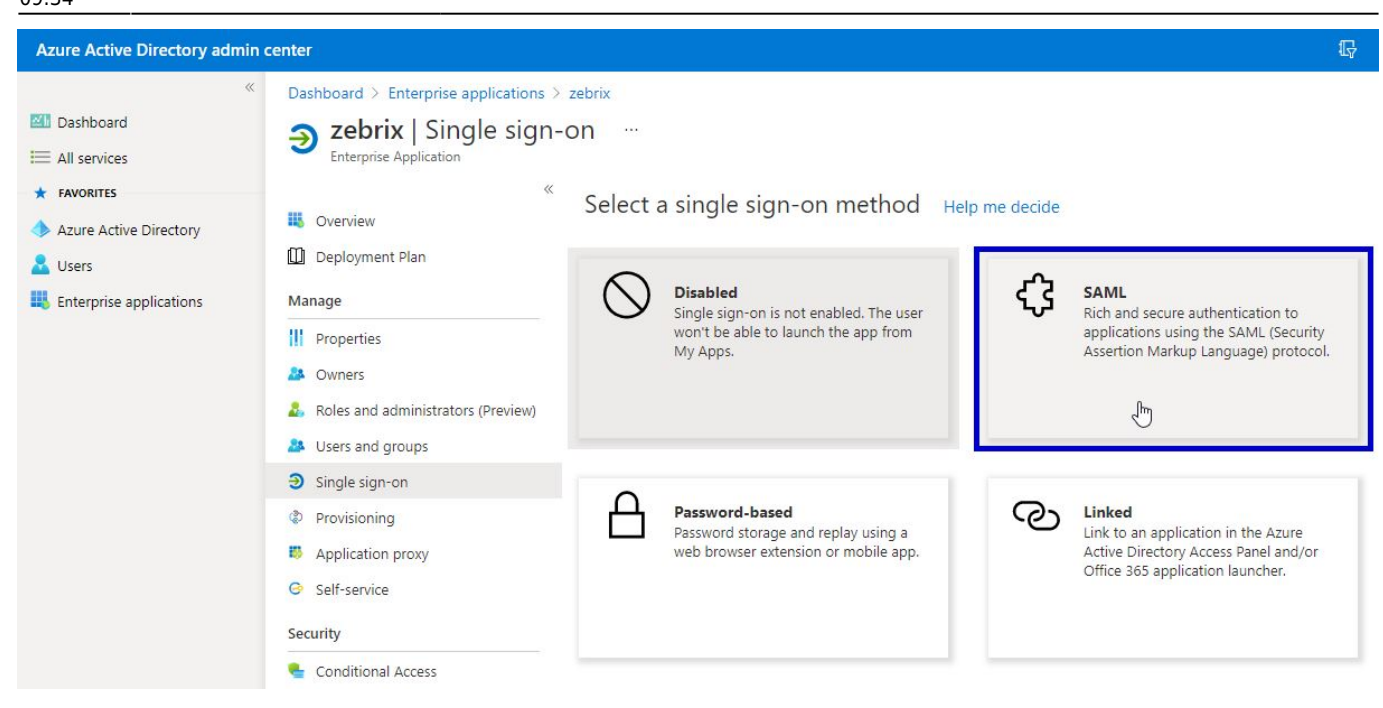

#### Upload previously downloaded file to portal

| Azure Active Directory admin      | center                                                                                                    | en en en en en en en en en en en en en e                                                                                                    | <b>?</b> © |
|-----------------------------------|----------------------------------------------------------------------------------------------------|----------------------------------------------------------------------------------------------------|------------|
| Azure Active Directory admin<br>« | Center         Dashboard > Enterprise applications >         Zebrix   SAML-based Sile         Enterprise Application         Image         Deployment Plan         Manage         Properties         Owners         Roles and administrators (Preview)         Users and groups         Single sign-on         Provisioning         Application proxy         Self-service         Security         Conditional Access         Permissions         Token encryption         Activity         Sign-ins         Muse & insights         Audit logs | zebrix ><br>gn-on … 1<br>Tupload metadata file Change single sign-on mode I Test this application C Got feedback?<br>Upload metadata file.<br>Values for the fields below are provided by zebrix. You may either enter those values manually, or upload a pre-configned sign on URL<br>Select a file C<br>Add Cancel<br>Repty URL (Assertion Consumer Service URL) Required<br>Sign on URL Optional<br>Logout Url Optional<br>Coptional<br>Coptional<br>Coptional<br>Coptional<br>Coptional<br>Coptional<br>Select metadata<br>Coptional<br>Coptional<br>Select metadata<br>Coptional<br>Coptional<br>C | 2 🛞        |
|                                   | <ul> <li>Sign-ins</li> <li>Usage &amp; insights</li> <li>Audit logs</li> <li>Provisioning logs (Preview)</li> <li>Access reviews</li> </ul>                                                                                                    | File name: zebrix.xml VIXML Document (*.xml)<br>Pederation Metadata XML Download                                                                                                    |            |

#### Save the basic SAML configuration

| Azure Active Directory admin                                               | center                                                                                                    |                                                                                                    | Б. 🗘 🎯 ?                                                                                                    | © —     |
|----------------------------------------------------------------------------|----------------------------------------------------------------------------------------------------|----------------------------------------------------------------------------------------------------|----------------------------------------------------------------------------------------------------|---------|
| ≪<br>☑ Dashboard<br>ⅲ All services                                         | Dashboard > Enterprise applications ><br><b>zebrix</b>   SAML-based Signature Application                                                                                               | zebrix⇒<br>gn-on …                                                                                                    | Basic SAML Configuration                                                                                                    |         |
| FAVORITES     Azure Active Directory     Users     Enterprise applications | <ul> <li>Werview</li> <li>Deployment Plan</li> <li>Manage</li> </ul>                                                                                                    | ↑ Upload metadata file ♀ Chang Set up Single Sign-On with Read the configuration guide ♂ for hel                                                                                                  | Identifier (Entity ID) * ①<br>The default identifier will be the audience of the SAML response for IDP-initiated SSO                                                           | Default |
|                                                                            | III     Properties       IV     Owners       IV     Roles and administrators (Preview)       IV     Users and groups       IV     Single sign-on                                        | Basic SAML Configuration<br>Identifier (Entity ID)<br>Reply URL (Assertion Consum<br>Sign on URL<br>Relay State<br>Logout Url                                                                     | https://authzebrix.net         Reply URL (Assertion Consumer Service URL) * ①         The default reply URL will be the destination in the SAML response for IDP-initiated SSO |         |
|                                                                            | <ul> <li>Provisioning</li> <li>Application proxy</li> <li>Self-service</li> </ul> Security Conditional Access Permissions                                                               | 2 User Attributes & Claims<br>givenname<br>surname<br>emailaddress<br>name<br>Unique User Identifier                                                                                              | https://auth.zebrix.net/sso/postResponse         Sign on URL         Enter a sign on URL                                                                                       |         |
|                                                                            | <ul> <li>Token encryption</li> <li>Activity</li> <li>Sign-ins</li> <li>Usage &amp; insights</li> <li>Audit logs</li> <li>Provisioning logs (Preview)</li> <li>Access reviews</li> </ul> | 3<br>SAML Signing Certificate<br>Status<br>Thumbprint<br>Expiration<br>Notification Email<br>App Federation Metadata Url<br>Certificate (Base64)<br>Certificate (Base)<br>Federation Metadata XML | Relay State  Enter a relay state Logout Url  https://auth.zebrik.net/sso/logout                                                                                                |         |

#### Skip SSO login test

#### Test single sign-on with zebrix

To ensure that single sign-on works for your application, to test now?

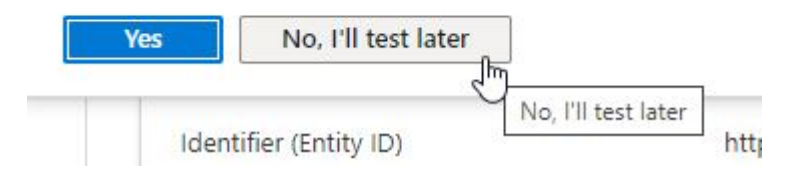

#### Edit User attributes and claims

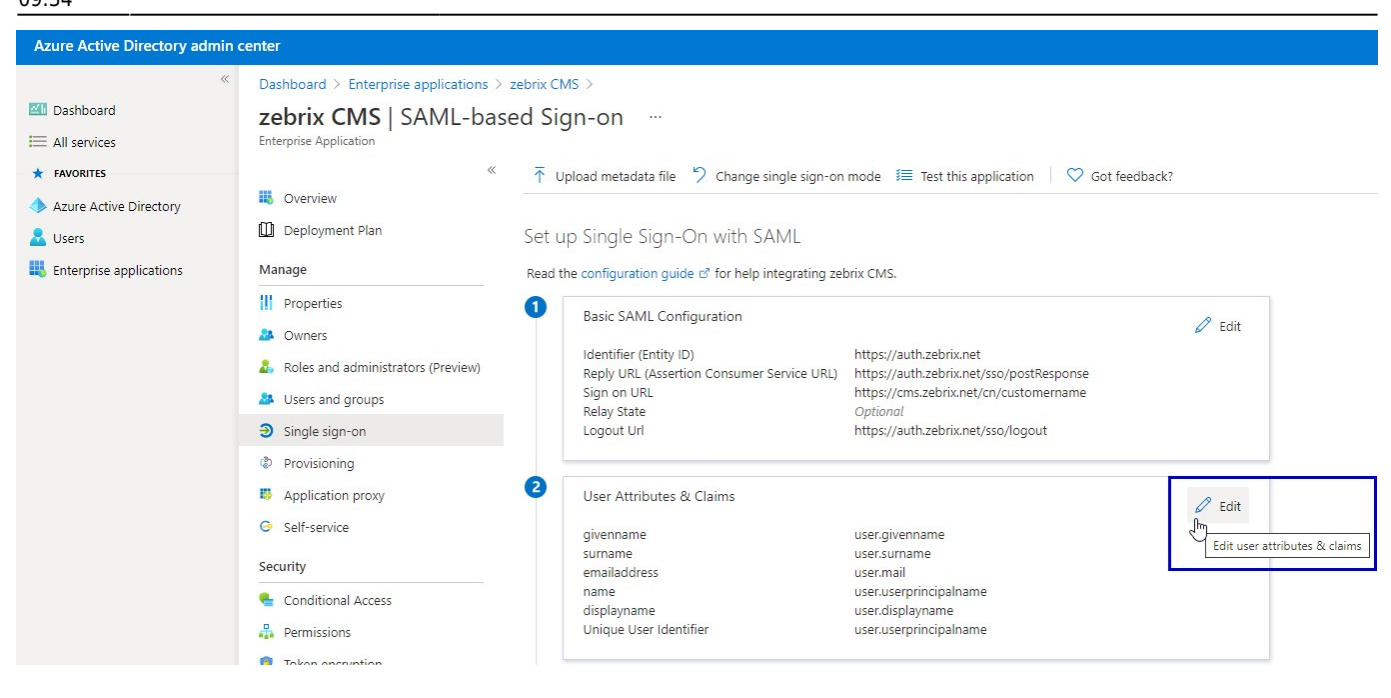

#### Add a new claim

| Azure Active Directory admin o                                                                   | enter                                                                                                    |                                                          |  |
|--------------------------------------------------------------------------------------------------|----------------------------------------------------------------------------------------------------|----------------------------------------------------------|--|
| <ul> <li>         Mathematical Structures         All services         FAVORITES     </li> </ul> | Dashboard > Enterprise applications > zebrix > SAML-based Sign-on > User Attributes & Claims …<br>+ Add new claim + Add a group claim ≡≡ Columns                                               |                                                          |  |
| <ul> <li>Azure Active Directory</li> <li>Users</li> <li>Enterprise applications</li> </ul>       | Required claim<br>Claim name                                                                                                    | Value                                                    |  |
|                                                                                                  | Additional claims<br>Claim name<br>http://schemas.xmlsoap.org/ws/2005/05/identity/claims/emailaddress                                                                                          | Value<br>user.mail                                       |  |
|                                                                                                  | http://schemas.xmlsoap.org/ws/2005/05/identity/claims/givenname<br>http://schemas.xmlsoap.org/ws/2005/05/identity/claims/name<br>http://schemas.xmlsoap.org/ws/2005/05/identity/claims/surname | user.givenname<br>user.userprincipalname<br>user.surname |  |

| Oashboard > Enterprise applications > zebrix > SAML-based Sign                                                                                                    | 00.     |         |         |        |        |   |   |
|----------------------------------------------------------------------------------------------------|---------|---------|---------|--------|--------|---|---|
| Construction → Enterprise applications → Zebrix → Soluce-Gased Sign     Manage claim …     All services     ★ FAVORITES     Save × Discard changes                                                                                                    | -011 2  | User .  | Attribu | ites & | Claims | Σ | × |
| <ul> <li>Azure Active Directory</li> <li>Users</li> <li>Enterprise applications</li> <li>Source *</li> <li>Select from drop down or ty</li> <li>Claim conditions</li> <li>user.assignedroles</li> <li>user.companyname</li> <li>user.companyname</li> </ul> | pe a co | onstani | t       |        |        |   |   |

- 1. Use **displayname** as name
- 2. In the name space field please copy / paste the following namespace http://schemas.xmlsoap.org/ws/2005/05/identity/claims
- 3. In the dropdown list, select the value user.displayname
- 4. Press the **Save** button

## Copy the "App Federation Metadate URL" and send it to support@zebrix.net

| Azure Active Directory admir                                                               | n center                                                                                                    |                                                                                                    |                                                                                                |
|--------------------------------------------------------------------------------------------|----------------------------------------------------------------------------------------------------|----------------------------------------------------------------------------------------------------|------------------------------------------------------------------------------------------------|
| <ul> <li>Cashboard</li> <li>All services</li> <li>FAVORITES</li> </ul>                     | Dashboard > Enterprise applications > zebr<br><b>zebrix   SAML-based Sign-</b><br>Enterprise Application<br>«                                  | ix ><br>•ON ····<br>↑ Upload metadata file <sup>+</sup> 7 Change single s                                           | ign-on mode 🛛 1 Test this application 🔰 🛇 Got feedback?                                        |
| <ul> <li>Azure Active Directory</li> <li>Users</li> <li>Enterprise applications</li> </ul> | Overview     Deployment Plan     Manage     Properties                                                                                         | givenname<br>surname<br>emailaddress<br>name<br>Unique User Identifier                                              | user.givenname<br>user.sumame<br>user.mail<br>user.userprincipalname<br>user.userprincipalname |
|                                                                                            | <ul> <li>Owners</li> <li>Roles and administrators (Preview)</li> <li>Users and groups</li> <li>Single sign-on</li> <li>Provisioning</li> </ul> | SAML Signing Certificate<br>Status<br>Thumbprint<br>Expiration<br>Notification Email<br>App Federation Metadata Url | ✓ Edit<br>Active<br>3/17/2024, 1:51:48 PM<br>https://login.microsoftonline.com/b4d-20f1        |
|                                                                                            | Application proxy     Self-service     Security                                                                                                | Certificate (Base64)<br>Certificate (Raw)<br>Federation Metadata XML                                                | Download<br>Download<br>Download                                                               |

# Our Technical team will implement your settings on zebrix side and activate to SSO on your account

From: https://documentation.zebrix.net/ - zebrix documentation

Permanent link: https://documentation.zebrix.net/doku.php?id=en:sso\_implementation\_azuread&rev=1616056471

Last update: 2021/03/18 09:34

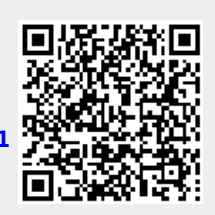